I. 新着案内配信サービス設定方法

①図書館ホームページを開き、「利用者ログイン」を

クリックします。

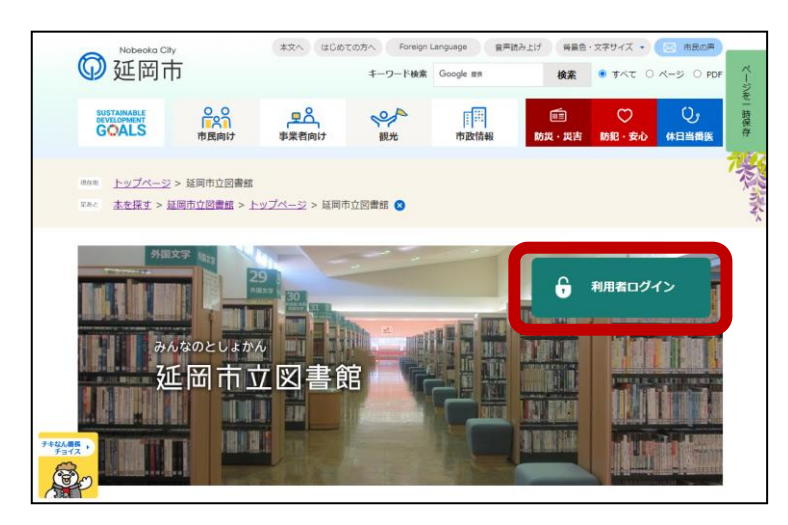

②ログイン画面で利用者カードの番号、パスワードを 入力し、「ログイン」をクリックします。

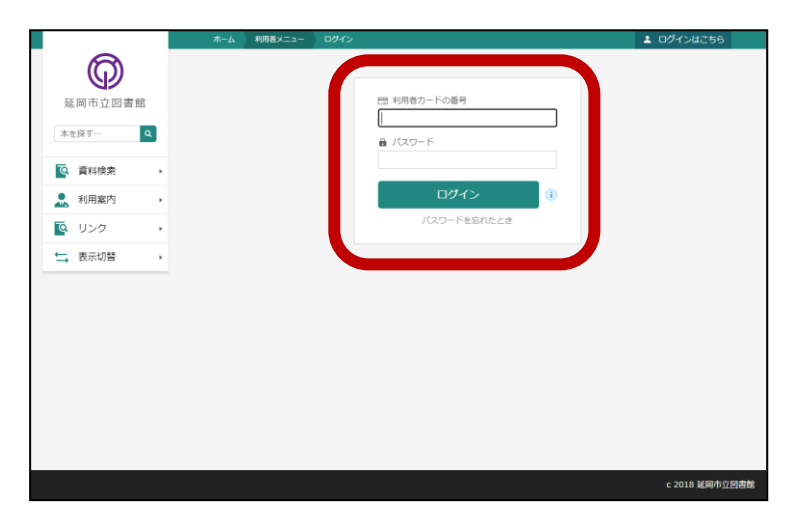

③「利用者メニュー」をクリックします。

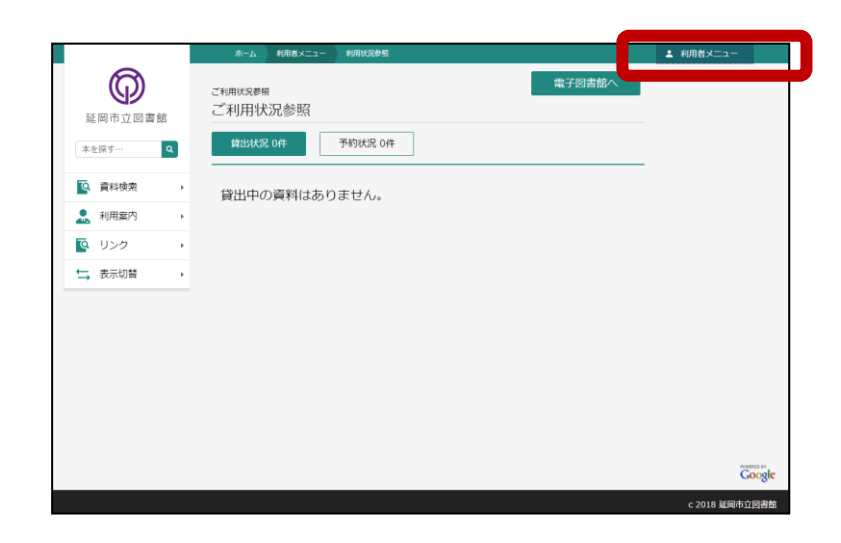

④「新着案内配信サービス」をクリックします。

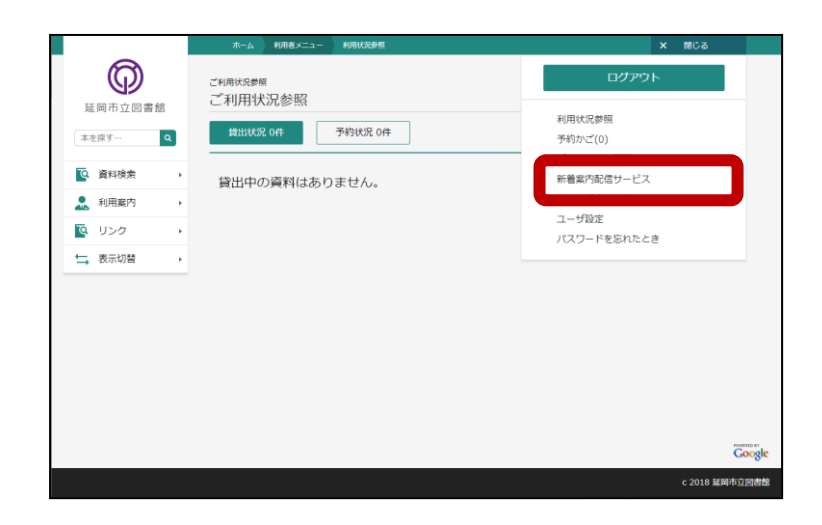

⑤「新規登録」をクリックします。

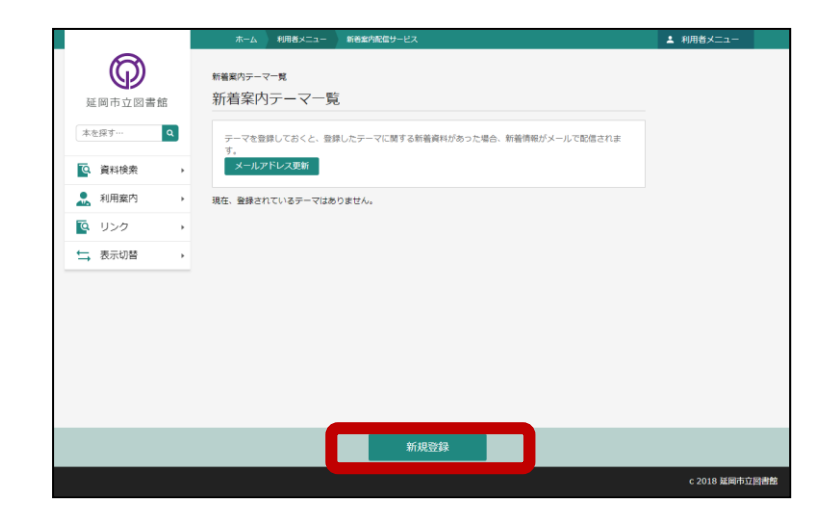

## ⑥新着テーマを入力して「登録」をクリックします。 ※フリーワード、書名/タイトル、著者名などは ひらがなでの登録をおすすめします。

(漢字よりもひらがなの方がより多くの資料が 該当するようになります。)

※「メールタイトル」、\*印の付いている検索条件 項目はいずれかを必ず入力してください。 未入力のまま「登録」をクリックすると、メッセージ が表示されテーマの登録ができません。

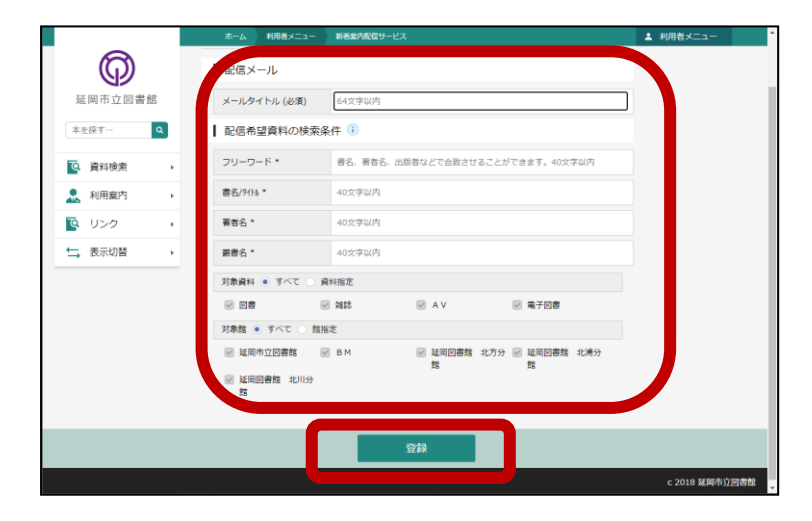

|                                          | ホーム 利用者メニュー      | 新著室が配信サービス                   | ▲ 利用者メニュー |
|------------------------------------------|------------------|------------------------------|-----------|
| ത                                        |                  | ▲ 以下の内容でテーマの登録を行います。よろしいですか? |           |
| 新岡市立同書館                                  | 新装安のテーマー教 > テーマ茶 | 送 、 20195                    |           |
|                                          | テーマ登録内容確認        | 20<br>20                     |           |
| 本意採9… Q                                  | メールタイトル          | 04**********                 |           |
| 資料検索                                     | ×-709-1170       | 0,00,2000040                 |           |
| 1月二月二日 1月二日 1月二日 1月二日 1月二日 1月二日 1月二日 1月二 | フリーワード           | のべおかたろう                      |           |
|                                          | 書名/9个%           |                              |           |
| ➡ 表示切替 →                                 | 著著名              |                              |           |
|                                          | 要書名              |                              |           |
|                                          | 対象資料             | すべて                          |           |
|                                          | 対象館              | すべて                          |           |
|                                          |                  |                              |           |
|                                          |                  |                              |           |
|                                          |                  |                              |           |
|                                          |                  | 送信 戻る                        |           |
|                                          |                  |                              |           |

## 2. 登録したテーマを変更する方法

①図書館ホームページを開き、「利用者ログイン」を クリックします。

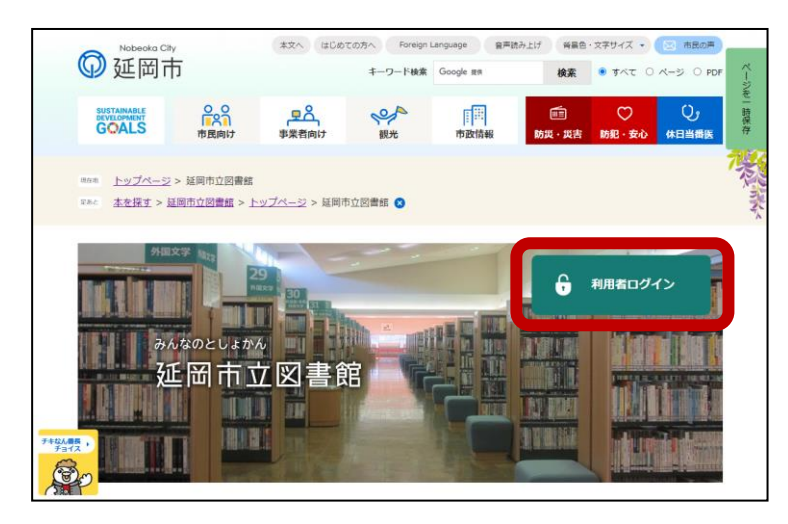

②ログイン画面で利用者カードの番号、パスワードを 入力し、「ログイン」をクリックします。

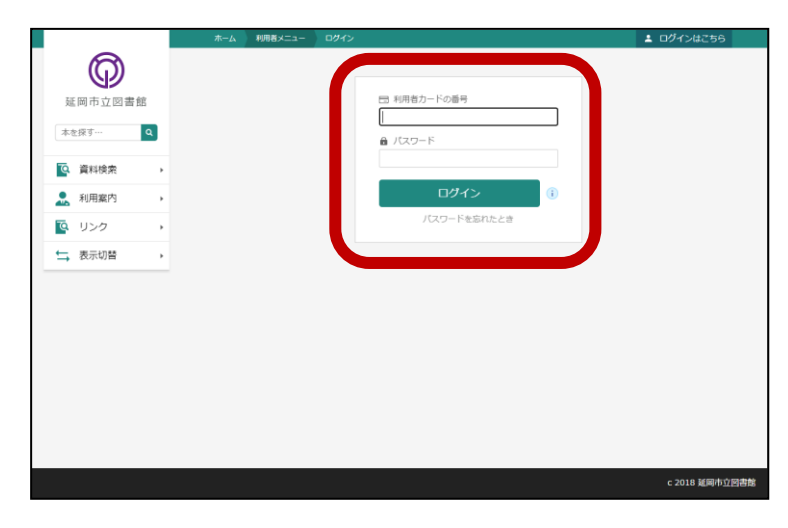

③「利用者メニュー」をクリックします。

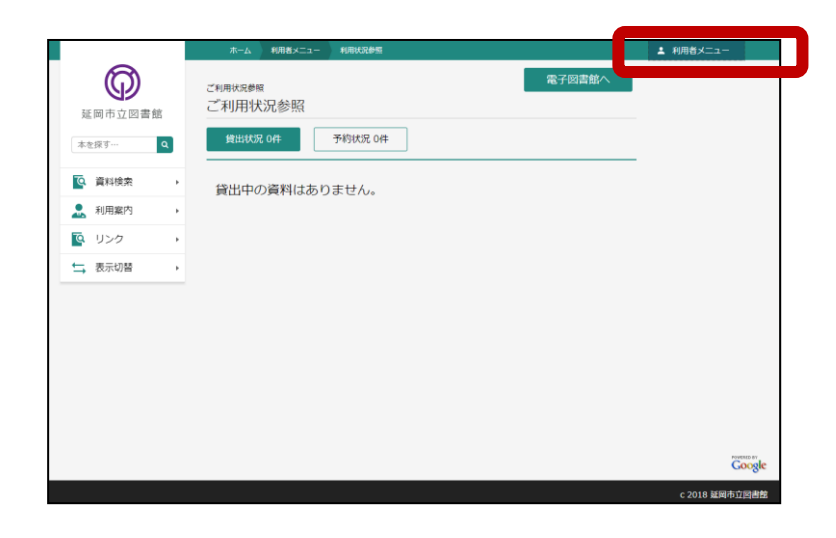

④「新着案内配信サービス」をクリックします。

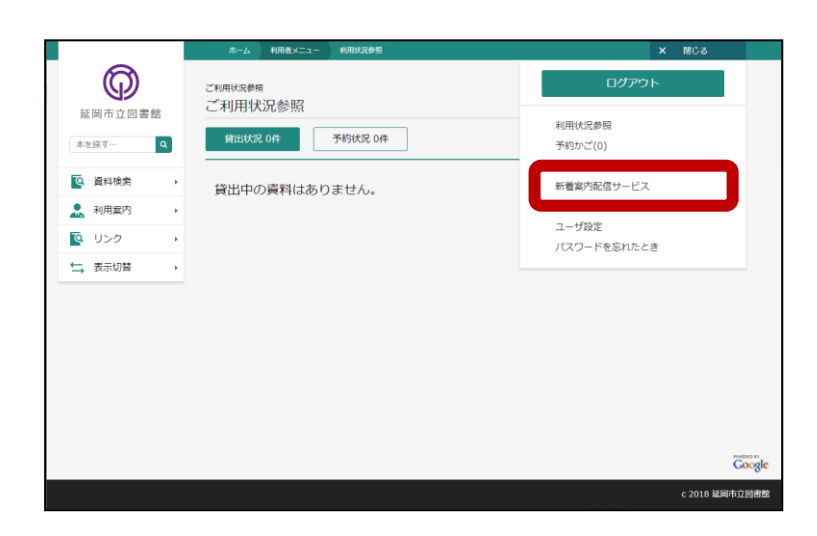

⑤変更したいテーマの「メールタイトル」をクリック します。

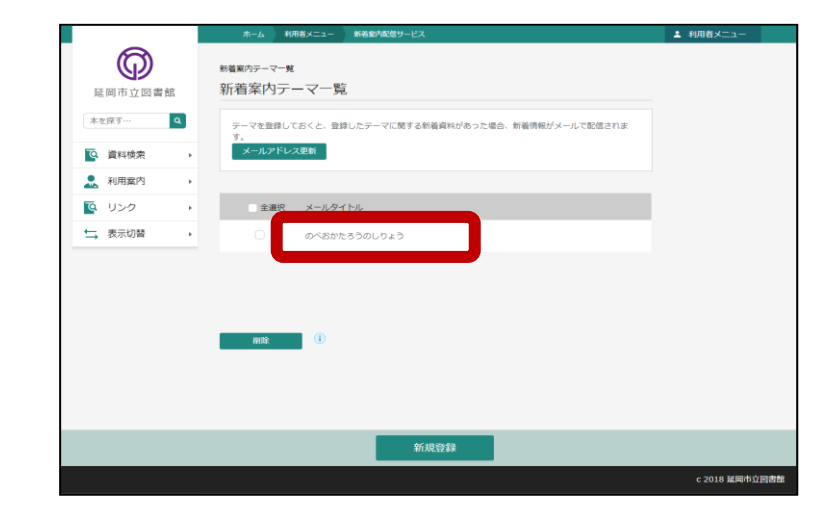

⑥登録テーマの内容が表示されますので、変更 したい項目を入力し、「修正」をクリックします。

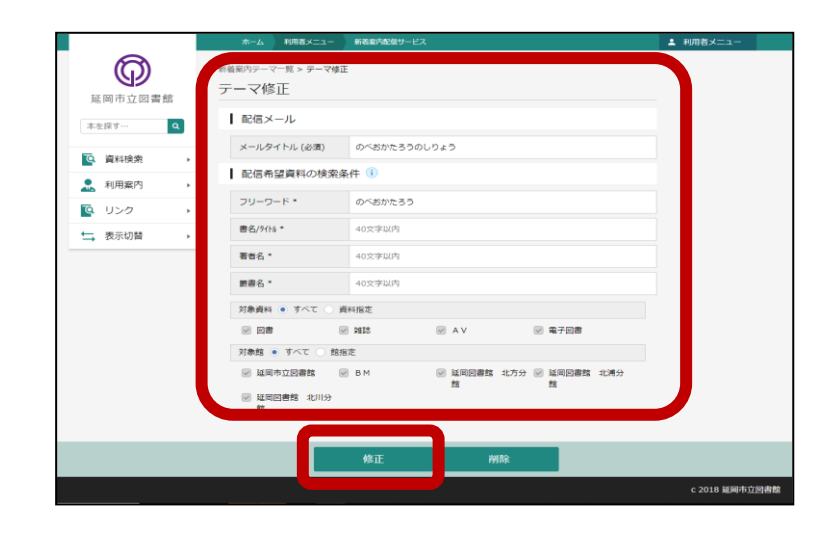

|          | ホーム 利用者メニュー       | 新著案内記信サービス                   | ▲ 利用者メニュー      |
|----------|-------------------|------------------------------|----------------|
| 6        |                   | ▲ 以下の内容でテーマの様正を行います。よろしいですか? |                |
| 延回市立図書館  | 新館案内テーマー覧 > テーマ修正 | > 接線                         |                |
| **!!!    | テーマ修正内容確認         |                              |                |
|          | メールタイトル           | のべおかたろうのしりょう                 |                |
| Q 資料検索 ▶ | フリーワード            |                              |                |
| → 利用案内 → | 書名/9(1)           | のべおかたろう                      |                |
|          | 副大名               |                              |                |
| 表示切替 >   |                   |                              |                |
|          | <b>武</b> 告白       |                              |                |
|          | 対撤資料              | 3~T                          |                |
|          | 対象館               | すべて                          |                |
|          |                   |                              |                |
|          |                   |                              |                |
|          |                   |                              |                |
|          |                   |                              |                |
|          |                   | Xe                           |                |
|          |                   |                              |                |
|          |                   |                              | c 2018 延岡市立図書館 |

3. 登録したテーマを削除する方法

①図書館ホームページを開き、「利用者ログイン」を

クリックします。

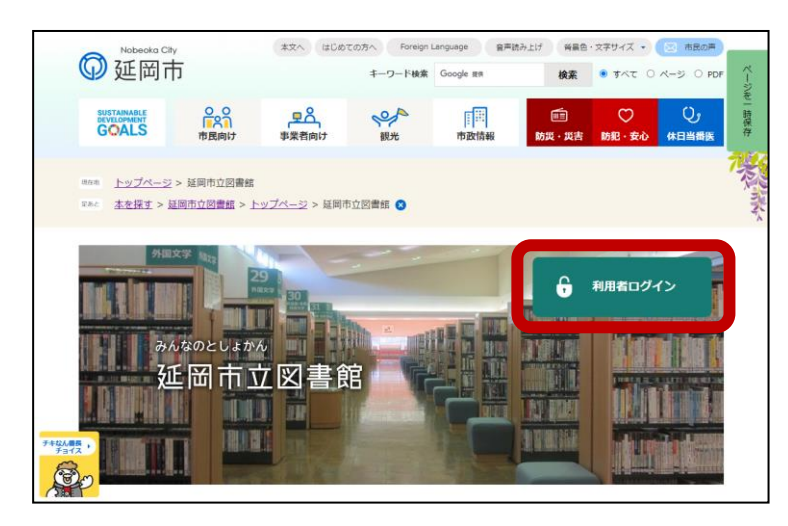

## ②ログイン画面で利用者カードの番号、パスワードを

入力し、「ログイン」をクリックします。

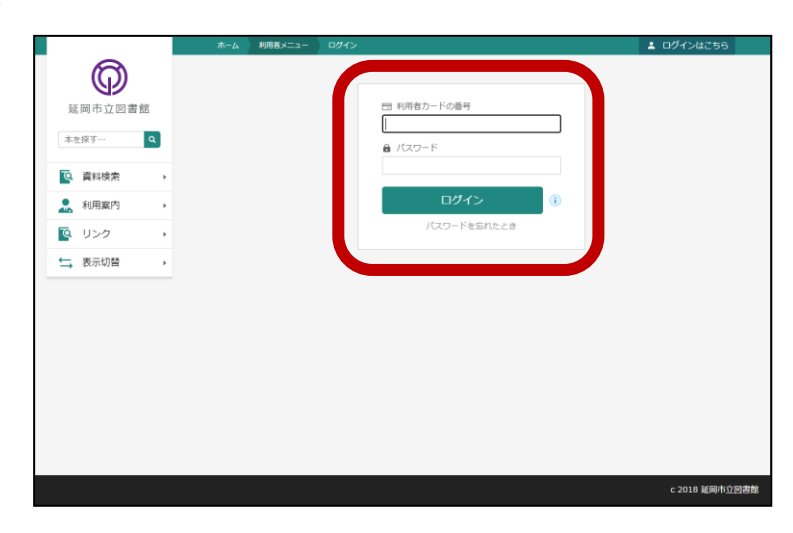

③「利用者メニュー」をクリックします。

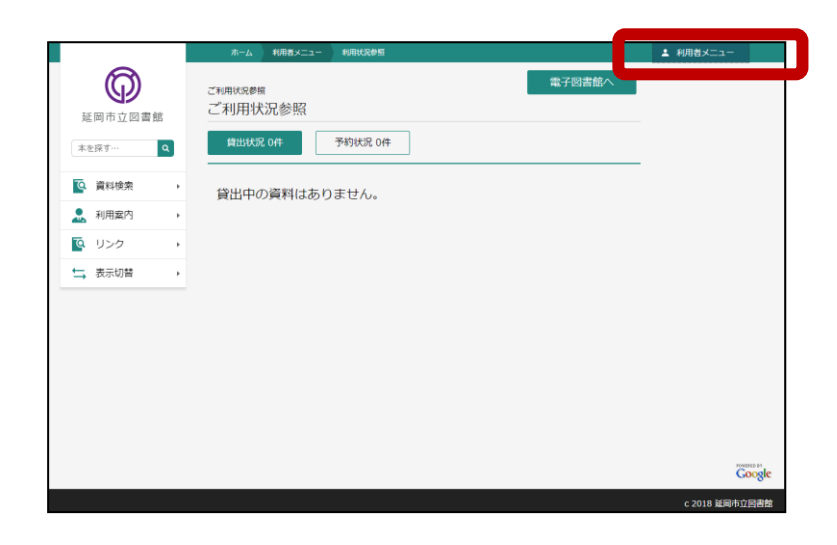

④「新着案内配信サービス」をクリックします。

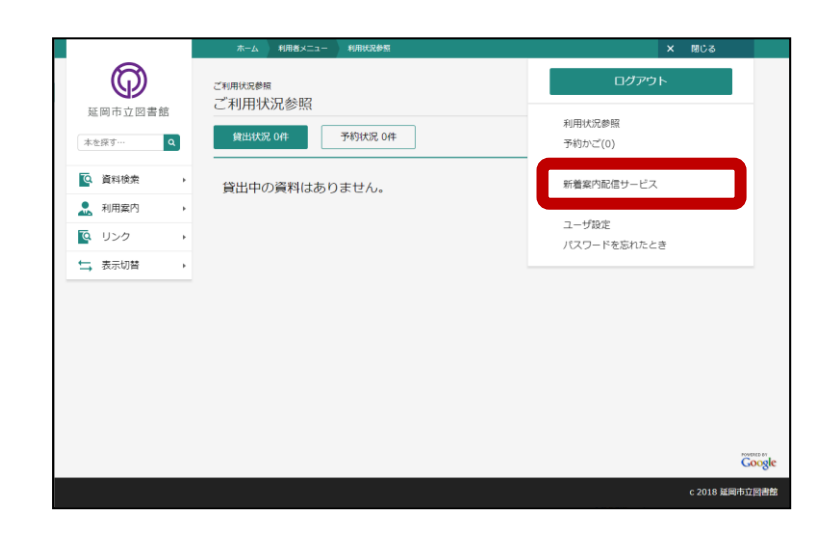

⑤削除するテーマにチェックを入れ、削除をクリック

します。

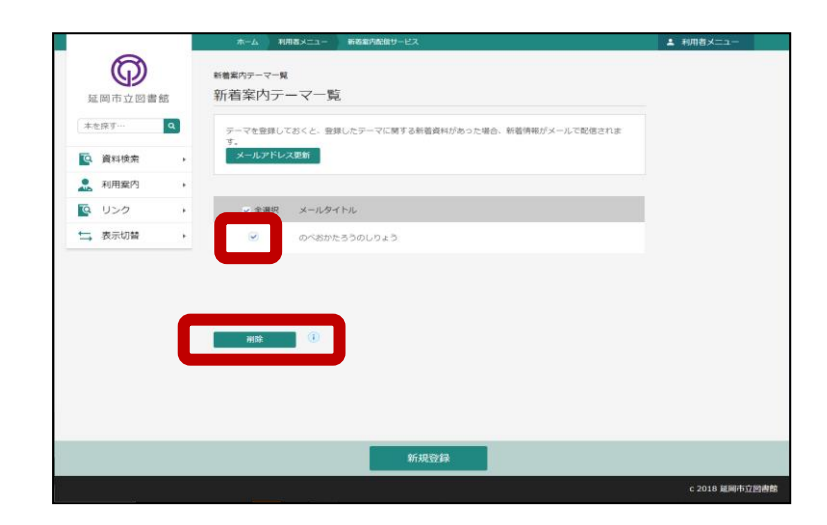

⑥登録テーマの内容が表示されますので、「送信」 をクリックします。

|                                                                                                    | ホーム 利用者メニュー       | 新谷室内配信サービス                | ▲ 利用者メニュー |
|----------------------------------------------------------------------------------------------------|-------------------|---------------------------|-----------|
| 6                                                                                                    |                   | ▲ 以下のテーマの潮除を行います。よろしいですか? |           |
|                                                                                                    |                   |                           |           |
| 建间巾立回看館                                                                                                    | 新貴家内テーマー覧 > テーマ制度 | \$6813.                   |           |
| 本を探す… Q                                                                                                    | ノーマ 円川水中産品の       |                           |           |
| 資料検索 →                                                                                                    | メールタイトル           | のべおかたろうのしりょう              |           |
| 利用室内 →                                                                                                    | フリーワード            | のべおかたろう                   |           |
| 「「」 「」 「」 「」 「」 「」 「」 「」 「」 「」 「」 「」 「」 「」 「」 「」 「」 「」 「」 「」 「」 「」 「」 「」 「」 「」 「」 「」 「」 「」 「」 「」 「」 「」 「」 「」 「」 「」 「」 「」 「」 「」 「」 「 「 「 「 「 「 「 「 「 「 「 「 「 「 「 」 「 「 「 「 「 「 「 「 「 「 「 「 「 「 「 「 「 「 「 「 「 「 「 「 「 「 「 「 「 「 「 「 「 「 「 「 「 「 「 「 「 「 「 「 「 「 「 「 「 「 「 「 「 「 「 「 「 「 「 「 「 「 「 「 「 「 「 「 「 「 「 「 「 「 「 「 「 「 「 「 「 「 「 「 「 「 「 「 「 「 「 「 「 「 「 「 「 「 「 「 「 「 「 「 「 「 「 「 「 「 「 「 「 「 「 「 「 「 「 「 「 「 「 「 「 「 「 「 「 「 「 「 「 「 「 | 書名/9/15           |                           |           |
| ➡ 表示切替 →                                                                                                    | 著首名               |                           |           |
|                                                                                                    | 厳書名               |                           |           |
|                                                                                                    | 対象資料              | すべて                       |           |
|                                                                                                    | 対象館               | すべて                       |           |
|                                                                                                    |                   |                           |           |
|                                                                                                    |                   |                           |           |
|                                                                                                    |                   |                           |           |
|                                                                                                    |                   |                           |           |
|                                                                                                    |                   |                           |           |
|                                                                                                    |                   |                           |           |
|                                                                                                    |                   | 送信 戻る                     |           |
|                                                                                                    |                   |                           |           |